## **Completing the Appointment and Contracting Forms**

The section will describe how to complete the required forms to become appointed and contracted.

| <ul> <li>Choose the State that the agent would like to be appointed in.</li> <li>Then, select the Commission method</li> <li>Anthem <ul> <li>Choose the State that the agent would like to be appointed in.</li> </ul> </li> <li>Then, select the Commission method</li> </ul> <li>Anthem <ul> <li>Choose the State that the agent would like to be appointed in.</li> </ul> </li> <li>Anthem <ul> <li>Choose the State that the agent would like to be appointed in.</li> </ul> </li> <li>Then, select the Commission method</li> <li>Anthem <ul> <li>Choose the State that the agent would like to be appointed in.</li> </ul> </li> <li>Anthem <ul> <li>Choose the State that the agent would like to be appointed in.</li> </ul> </li> <li>Anthem <ul> <li>Choose the State that the agent would like to be appointed in.</li> </ul> </li> <li>Anthem <ul> <li>Anthem <ul> <li>Choose the State that the agent would like to be appointed to be appointed to be appointe</li></ul></li></ul></li> | cont | racted in. (Note: Only state that have an a                                                                                                    | that the agent needs to be appointed and active license can be selected) |  |  |  |  |
|----------------------------------------------------------------------------------------------------|------|----------------------------------------------------------------------------------------------------|--------------------------------------------------------------------------|--|--|--|--|
| • Then, select the Commission method          Authem       Authem                                                                                                    | •    | Choose the State that the agent would                                                                                                    | d like to be appointed in.                                               |  |  |  |  |
| Anthem         CA       CO       CT       GA       IW       IVE       INV       INH       INY       OH       VA       WII         Amerigroup       IVE       IVE <t< th=""><th>•</th><th>Then, select the <b>Commission</b> method</th><th colspan="5">Then, select the <b>Commission</b> method</th></t<>                                                                                                    | •    | Then, select the <b>Commission</b> method                                                                                                    | Then, select the <b>Commission</b> method                                |  |  |  |  |
| Image: All and all all all all all all all all all al                                                                                                    |      | Anthem<br>CA CO CT GA IN KY ME MO NV<br>Amerigroup                                                                                                    | NH NY OH VA WI                                                           |  |  |  |  |
| Image: FL         Do you want Commissions:         Parted to you Directly (Direct Pay)         Payments made to licensed Agency not your own         Payments made to my licensed LLC or Agency:         Back         If Selected         Then Commission Payments will be made         Paid to you Directly (Direct Pay)         Directly to the Agent.         Payments made directly Agency for         To the Agency to pay their agents.         distribution         Payments made to licensed Agency not         Payments made to licensed Agency not         Payments made to my licensed LLC or         Payments made to my licensed LLC or         To the licensed LLC or Agent.         Payments made to my licensed LLC or         Payments made to my licensed LLC or         Payments made to my licensed LLC or         Payments made to my licensed LLC or         Payments made to my licensed LLC or         Payments made to my licensed LLC or         Payments made to my licensed LLC or         Payments made to my licensed LLC or         Payments made to my licensed LLC or         Payments made to my licensed LLC or         Payments made to my licensed LLC or         Payments made to my licensed LLC or         Payments made to my licens                                                                                                    |      | AZ MD NJ NM TN TX WA                                                                                                    |                                                                          |  |  |  |  |
| De you want Commissions:<br>Payments made to licensed Agency for distribution<br>Payments made to licensed Agency or Our own<br>Payments made to licensed Agency for<br>distribution<br>Payments made to licensed Agency not<br>your own<br>Payments made to my licensed LLC or<br>Agency<br>Directly Cor Agency<br>To the licensed LLC or Agent.<br>Payments made to my licensed LLC or<br>Agency                                                                                                    |      | □FL                                                                                                    |                                                                          |  |  |  |  |
| If Selected     Then Commission Payments will be made       Paid to you Directly (Direct Pay)     Directly to the Agent.       Payments made directly Agency for<br>distribution     To the Agency to pay their agents.       Payments made to licensed Agency not<br>your own     To an independent agency.       Payments made to my licensed LLC or<br>Agency     To the licensed LLC or Agent.                                                                                                    |      | Paid to you Directly (Direct Pay) Payments made directly Agency for distribution Payments made to licensed Agency not your own Payments made to my licensed LLC or Agency |                                                                          |  |  |  |  |
| If SelectedThen Commission Payments will be madePaid to you Directly (Direct Pay)Directly to the Agent.Payments made directly Agency for<br>distributionTo the Agency to pay their agents.Payments made to licensed Agency not<br>your ownTo an independent agency.Payments made to my licensed LLC or<br>AgencyTo the licensed LLC or Agent.                                                                                                    |      |                                                                                                    |                                                                          |  |  |  |  |
| Paid to you Directly (Direct Pay)       Directly to the Agent.         Payments made directly Agency for<br>distribution       To the Agency to pay their agents.         Payments made to licensed Agency not<br>your own       To an independent agency.         Payments made to my licensed LLC or<br>Agency       To the licensed LLC or Agent.                                                                                                    |      | If Selected                                                                                                    | Then Commission Payments will be made                                    |  |  |  |  |
| Payments made directly Agency for<br>distribution       To the Agency to pay their agents.         Payments made to licensed Agency not<br>your own       To an independent agency.         Payments made to my licensed LLC or<br>Agency       To the licensed LLC or Agent.                                                                                                    |      | Paid to you Directly (Direct Pay)                                                                                                    | Directly to the Agent.                                                   |  |  |  |  |
| Payments made to licensed Agency not your own       To an independent agency.         Payments made to my licensed LLC or       To the licensed LLC or Agent.         Agency       Agency                                                                                                    |      | Payments made directly Agency for<br>distribution                                                                                                    | To the Agency to pay their agents.                                       |  |  |  |  |
| Payments made to my licensed LLC or To the licensed LLC or Agent.<br>Agency                                                                                                    |      | Payments made to licensed Agency not<br>your own                                                                                                    | To an independent agency.                                                |  |  |  |  |
| 0 1                                                                                                    |      | Payments made to my licensed LLC or To the licensed LLC or Agent.                                                                                                    |                                                                          |  |  |  |  |

|                                                                                                    |                                                                                                    |                                                                                                  | - 0                     |
|----------------------------------------------------------------------------------------------------|----------------------------------------------------------------------------------------------------|--------------------------------------------------------------------------------------------------|-------------------------|
|                                                                                                    | 108/subjectAreaName=Anthem FMO package                                                                                           | ÷ 🗎 ⊄ Search                                                                                     | <b>ව</b> ං බ බ          |
| 39 Reflection ZFE 🛛 🚰 nomoreforms<br>🍈 マー 🔄 🦛 マーPage マーSafety マーTools マ 🚱 マ 💭 🎲 🐘                                                                                                    | 🥭 nomoreforms 🛛 🗙 🎦                                                                                                    |                                                                                                  |                         |
|                                                                                                    |                                                                                                    |                                                                                                  |                         |
|                                                                                                    | Anthem/Empire                                                                                                    |                                                                                                  |                         |
| Vaniesha, your data has been successfully updated.                                                                                                    |                                                                                                    |                                                                                                  |                         |
| <ul> <li>To complete the form(s) required in the Anthem FMO package simply click the name of a</li> <li>You can view, edit or print any form - by clicking its name.</li> </ul>                                                                                                    | any form with an Incomplete status.                                                                                              |                                                                                                  |                         |
| <ul> <li>In order to expedite the appointment process, please attach a copy of the check you will b<br/>Anthem Blue Cross and Blue Shield<br/>Attr:: Licensing and Credentialing Department</li> </ul>                                                                                                    | be submitting for payment and mail physical check to the address lit                                                             | ited below:                                                                                      |                         |
| P O Box 6087<br>Indianapolis, Indiana 46206-6087                                                                                                    |                                                                                                    |                                                                                                  |                         |
| You have attached 1 of the 1 required attachments for Anthem/Empire. Prease click here Processing Stage                                                                                                    | s to add (or view) attachments as necessary.                                                                                     | Percenta                                                                                         | ge Complete             |
| Complete forms and submit to proceed                                                                                                    |                                                                                                    | 1%                                                                                               |                         |
| If you require assistance, please contact licensing and credentialing at (877)304-6470.     Our hours     Authors FMO accloses Former                                                                                                    | s of operation are 9:00AM to 4:30PM ET                                                                                           | Fasture                                                                                          | Folymitted              |
| FMO Leading Questions                                                                                                    | printable                                                                                                    | Complete                                                                                         | No                      |
| Business Practices Questions BAA 08-2018                                                                                                    | printable                                                                                                    | Incomplete<br>Incomplete                                                                         | No                      |
| MAPD Addendum 06-2018                                                                                                    | printable                                                                                                    | Incomplete                                                                                       | No                      |
| ne first step is to complete the <b>B</b><br>ou to the below:                                                                                                    | susiness Practice Ques                                                                                                    | stions. Click on                                                                                 | the link and it v       |
|                                                                                                    |                                                                                                    |                                                                                                  |                         |
|                                                                                                    | RED BO                                                                                                    | SS PRACTICES QUESTIONS                                                                           |                         |
| a. Have you ever had an insurance license, appointment, securities registra                                                                                                    | ation, or application denied, suspended, cancelled                                                                               | , or revoked?                                                                                    |                         |
| ⊇Yes ⊇No<br>Please provide explanation.                                                                                                    |                                                                                                    |                                                                                                  |                         |
| Did this occur within the last 12 months?<br>O Yes O No                                                                                                    |                                                                                                    |                                                                                                  |                         |
| b. Has any legal or regulatory body ever sanctioned, censured, penalized o<br>▼est No<br>Please provide explanation.                                                                                                    | or otherwise disciplined you?                                                                                                    |                                                                                                  |                         |
|                                                                                                    |                                                                                                    |                                                                                                  |                         |
| Yes No<br>Please provide explanation.                                                                                                    |                                                                                                    |                                                                                                  |                         |
|                                                                                                    |                                                                                                    |                                                                                                  |                         |
| d. Have you ever been subjected to an insurance or investment related Con                                                                                                    | nsumer Initiated Complaint or proceeding?                                                                                        |                                                                                                  |                         |
| d. Have you ever been subjected to an insurance or investment related Co<br>Yess Ho<br>Please provide explanation.                                                                                                    | nsumer Initiated Complaint or proceeding?                                                                                        |                                                                                                  |                         |
| d. How you ever been subjected to an insurance or investment related Cor<br>VestBrio<br>Please provide explanation.<br>• Has a bonding or surely company denied, ever paid out on, or revoked a<br>• Has a bonding or surely company denied, ever paid out on, or revoked a                                                                                                    | naumer initiated Complaint or proceeding?                                                                                        |                                                                                                  |                         |
| d. How you ever been subjected to an insurance or investment related Co<br>Prese provide explanation.<br>A May a bonding or surely company denied, ever paid out on, or revoked a<br>Prese provide explanation.                                                                                                    | naumer Initiated Complaint or proceeding?                                                                                        |                                                                                                  |                         |
| d Hove you ever been subjected to an insurance or investment related Cor<br>Please provide explanation.<br>e. Has a bonding or surely company denied, ever paid out on, or revoked a<br>Please provide explanation.<br>Please provide explanation.<br>E. Has an E.G. Cartier ever denied claims, paid claims, or cancelled your co                                                                                                    | naumer Initiated Complaint or proceeding?<br>a bond for you?<br>werage?                                                          |                                                                                                  |                         |
| d Theve you ever teens subjected to an insurance or investment related Cor<br>Please provide explanation.<br>e. Has a bonding or surety company denied, ever paid out on, or revoked a<br>Please provide explanation.<br>F Has an E&O carrier ever denied claims, paid claims, or cancelled your co<br>Prease provide explanation.                                                                                                    | naumer Initiated Complaint or proceeding?<br>a bend for you?<br>worage?                                                          |                                                                                                  |                         |
| <ul> <li>d How you ever been subjected to an insurance or investment related Color</li> <li>Please provide explanation.</li> <li>Less a bonding or surety company denied, ever paid out on, or revoked a "Vession" of the present of the surety company denied, ever paid out on, or revoked a "Vession" of the surety company denied, ever paid out on, or revoked a "Vession" of the surety company denied, ever paid out on, or revoked a "Vession" of the surety company denied, ever paid out on, or revoked a "Vession" of the surety company denied, ever paid out on, or revoked a "Vession" of the surety company denied, ever paid out on, or revoked a "Vession" of the surety company out every surety company out every surety company out every surety of the surety out individually, or has a company you exercised control over, like "Vession" of the surety company out every surety of the surety of the surety</li></ul>                                                                                                    | naumer Initiated Complaint or proceeding?<br>a bond for you?<br>average?<br>et a bankruptcy petition or been the subject of an i | nvoluntary bankruptey petition?                                                                  |                         |
| d Hore you ever been subjected to an insurance or investment related Col<br>Please provide explanation.  e Has a bonding or surely company denied, ever paid out on, or revoked a<br>transformer explanation.  f Has an E&O cartier ever denied claims, paid claims, or cancelled your co<br>Presso provide explanation.  f Has an E&O cartier ever denied claims, paid claims, or cancelled your co<br>Presso provide explanation.  f Has a new you individually, or has a company you exercised control over, file<br>What your tild this occur?:  Was The for an _ Agency _ Individual                                                                                                    | naumer initiated Complaint or proceeding?                                                                                        | nvoluntary bankruptcy patilion?                                                                  |                         |
| d How you ever been subjected to an insurance or investment related Colored Please provide explanation. e Has a booting or surely company denied, ever paid out on, or revoked a Please provide explanation. f Has an E&O Carrier ever denied claims, paid claims, or cancelled your co YesNr Case provide explanation. a. Have you individually, or has a company you exercised control over, file YesNr YesNr YesN                                                                                                    | naumer Initiated Complaint or proceeding?                                                                                        | nvoluntary bankruptcy petition?                                                                  |                         |
| I How you sever been subjected to an insurance or investment related Col<br>Please provide explanation.     I has a browned of the sever paid out on, or revoked a<br>Descent of the sever denied claims, paid claims, or canceled your co<br>Teas a browned explanation.     I has an E&O carrier ever denied claims, paid claims, or canceled your co<br>Teas of the sever denied claims, paid claims, or canceled your co<br>Tease provide explanation.     I have you individually, or has a company you exercised control over, the<br>Tease provide explanation.     I have you individually, or has a company you exercised control over, the<br>Tease provide explanation.     I have you individually individual     Please provide explanation.     Are there any unsatisfied judgments, gaminhments, or liens against you:     Tease into                                                                                                    | naumer Initiated Complaint or proceeding?                                                                                        | nvoluntary bankruptcy patilion?                                                                  |                         |
| d How you even been subjected to an insurance or investment related Col<br>Please provide explanation.  4 Has a bonding of runnity company denied, ever paid out on, or revoked a<br>5 Has an E&O carrier ever denied claims, paid claims, or Cancelled your co<br>Please provide explanation.  5 Has an E&O carrier ever denied claims, paid claims, or Cancelled your co<br>Preset provide explanation.  6 Has an E&O carrier ever denied claims, paid claims, or Cancelled your co<br>Please provide explanation.  9 Has a text of the explanation.  9 Has a text of the explanation.  9 Has the or an _ Agency _ Individual  19 Hease provide explanation dudgments, paristiments, or lens against your  10 Are there explanation dudgments, paristiments, or lens against your  10 Chet Custory _ Bludent Leans.  10 His lens on a house Other  10 Has provide explanation.  10 Chet Custory = Bludent Leans.  10 His lens on a house Other  10 Has provide explanation.  10 His lens on a house Other  10 Has text of the explanation.  10 His lens on a house Other  10 Has provide explanation.  10 His lens on a house Other  10 Has text of the explanation dudgements of the explanation of the explanation of the explanation of the explanation.  10 His lens on a house Other  10 His lens on a house Other                                                                                                    | naumer Initiated Complaint or proceeding?                                                                                        | nvoluntary bankruptcy patition?                                                                  |                         |
| <ul> <li>d. How you were been subjected to an insurance or investment related Col<br/>Please provide explanation.</li> <li>a. Hose a homeling or surely company denied, ever paid out on, or revoked a<br/>Please provide explanation.</li> <li>b. Has an ESO cartler ever denied claims, paid claims, or cancelled your co<br/>Please provide explanation.</li> <li>c. Has an ESO cartler ever denied claims, paid claims, or cancelled your co<br/>Please provide explanation.</li> <li>c. Has an ESO anter ever denied claims, paid claims, or cancelled your co<br/>Please provide explanation.</li> <li>c. Has an ESO anter ever denied claims, paid claims, or cancelled your co<br/>Please provide explanation.</li> <li>was this for an _ capency   individual<br/>Please provide explanation.</li> <li>b. Are there any unsatisfied judgments, garnishments, or liens against you<br/>&gt;&gt;&gt;&gt; to<br/>chief custory   Student Lease<br/>  If Stems on a house   Other<br/>More symmets explanation.</li> <li>b. Are you in debit to any insurance company*</li> </ul>                                                                                                    | naumer Initiated Complaint or proceeding?                                                                                        | nvoluntary bankruptcy patilion?                                                                  |                         |
| <ul> <li>d. How you were been subjected to an insurance or investment related Colombra provide explanation.</li> <li>Please provide explanation.</li> <li>a. Hos a borntling of surply company denied, ever paid out on, or revoked a provide explanation.</li> <li>f. Hos a field explanation.</li> <li>f. Hos an E&amp;O cartler ever denied claims, paid claims, or cancelled your company denied claims.</li> <li>f. Hos an E&amp;O cartler ever denied claims, paid claims, or cancelled your company to exercised control over, file to a subject of the subject of the subject of</li></ul>                                                                                                    | naumer Initiated Complaint or proceeding?                                                                                        | nvoluntary bankruptcy polition?                                                                  |                         |
| d How you ever been subjected to an insurance or investment related Color<br>Please provide explanation.  e Has a bonding or surely company denied, ever pail out on, or revoked a<br>"Yes" into<br>the second explanation.  f Has an E&O cartier ever denied claims, paid claims, or cancelled your co<br>Please provide explanation.  Has a nE&O cartier ever denied claims, paid claims, or cancelled your co<br>Please provide explanation.  Has a nE&O cartier ever denied claims, paid claims, or cancelled your co<br>Please provide explanation.  Have you briddedally, or has a company you exercised control over, file<br>Was The for an _ Agency   individual<br>Please provide explanation.  A work have a systematicfield judgments, garnishments, or files against your<br>Child Custorly = Student Leans<br>Have provide explanation.  A work have a shouse   Other<br>Please provide explanation.  A work a subset   Other<br>Please provide explanation.  A work of the source of the subset   Other<br>Please provide explanation.  A work of the source of the subset   Other<br>Please provide explanation.  A work of the source of the subset   Other<br>Please provide explanation.  A work of the source of the subset   Other<br>Please provide explanation.  A work of the source of the subset   Other<br>Please provide explanation.  A work of the source of the subset   Other   Please provide explanation.  A work of the source of the subset   Other   Please provide explanation.  A work of the source of the source of the subset   Other   Please provide explanation.  A work of the source of the source of                                                                                                    | naumer Initiated Complaint or proceeding?                                                                                        | nvoluntary bankruptcy petition?                                                                  |                         |
| <ul> <li>d Hove you even been subjected to an insurance or investment related Color<br/>Please provide explanation.</li> <li>e. Has a bonding or surely company denied, ever paid out on, or revoked a<br/>probability of surely company denied, ever paid out on, or revoked a<br/>Probability of the surely company denied, ever paid out on, or revoked a<br/>Probability of the surely company denied, ever paid out on, or revoked a<br/>Probability of the surely company denied, ever paid out on, or revoked a<br/>Probability of the surely company you exercised control over, file<br/>What year did this occur?:</li> <li>What year did this occur?:</li> <li>What year did this occur?:</li> <li>Nash for an _ Agency   Individual<br/>Probability of the surely company you exercised control over, file<br/>What year did this occur?:</li> <li>A near on unsatisfield µdgments, garnishments, or liens against you<br/>&gt;&gt;&gt;&gt;&gt;&gt;&gt;&gt;&gt;&gt;&gt;&gt;&gt;&gt;&gt;&gt;&gt;&gt;&gt;&gt;&gt;&gt;&gt;&gt;&gt;&gt;&gt;&gt;&gt;&gt;&gt;&gt;&gt;&gt;&gt;&gt;</li></ul>                                                                                                    | naumer Initiated Complaint or proceeding?                                                                                        | nvoluntary bankruptcy petition?<br>ninor traffic offense?                                        |                         |
| <ul> <li>d How you even been subjected to an insurance or investment related Color Preserves explanation.</li> <li>e. Has a boothing or surely company denied, ever paid out on, or revolved a preserve of the sector of the sector of the secto</li></ul>                                                                                                    | naumer Initiated Complaint or proceeding?                                                                                        | nvoluntary bankruptcy petition?<br>minor traffic offense?                                        |                         |
| I How you ever been subjected to an insurance or investment related Core<br>Please provide explanation.     I has a bonding of rainetly company denied, ever paid out on, or revolved a<br>Please provide explanation.     I has a bonding of rainetly company denied, ever paid out on, or revolved a<br>Please provide explanation.     I has an E&O cartier ever denied claims, paid claims, or cancelled your co<br>Please provide explanation.     I has a bonding of rainetly company denied, ever paid out on, or revolved a<br>Please provide explanation.     I has a term of the second of the second of                                                                                                    | naumer Initiated Complaint or proceeding?                                                                                        | nvoluntary bankruptcy pelition?<br>minor traffic officies?                                       |                         |
| d How you ever been subjected to an insurance or investment related Couples and a subjected to an insurance or investment related Couples are provide explanation. Has a bonding or rareity company denied, ever paid out on, or revoked a provide explanation. Has a bonding or rareity company denied, ever paid out on, or revoked a provide explanation. It has an E&O cartier ever denied claims, paid claims, or cancelled your couples provide explanation. It has an E&O cartier ever denied claims, paid claims, or cancelled your couples provide explanation. It has an E&O cartier ever denied claims, paid claims, or cancelled your couples provide explanation. It has an E&O cartier ever denied claims, paid claims, or cancelled your couples provide explanation. It has an explore in initiation of the subject of any investigation of the provide explanation. It has an explore initiation of the subject of any investigation of the subject of any investigation. It have you are been indicated for, convicted of, or pled guilty or note context of the subject of any investigation. It have you are been indicated for, convicted of, or pled guilty or note context of the subject of any investigation. It have you are been indicated for, convicted of, or pled guilty or note context of the subject of any investigation. It have you are been indicated for, convicted of, or pled guilty or note context of the subject of any investigation. It have you are been indicated for, convicted of, or pled guilty or note context of the subject of any investigation. It have you are been indicated for, convicted of, or pled guilty or note context of the subject of any investigation. It is provide context in the subject of any investigation. It is provide context in the subject of any investigation. It is provide context in the subject of any investigation. It is provide context in the subject of any investigation. It is provi                                                                                                    | naumer Initiated Complaint or proceeding?                                                                                        | nvolunlary bankruptey petition?                                                                  |                         |
| <ul> <li>d How you ever been subjected to an insurance or investment related ColomPlace Erovide explanation.</li> <li>Place Erovide explanation.</li> <li>I has an E&amp;O cartier ever denied claims, paid claims, or canceled your colomese genovale explanation.</li> <li>I has an E&amp;O cartier ever denied claims, paid claims, or canceled your colomese genovale explanation.</li> <li>a. Have you individually, or has a company you exercised control over, the formation of the subject of the subject of the subject of the subject of the subject of the subject of the subject of the subject of the subject of the subject of the subject of the subject of any investigation.</li> <li>a. Have you individually, or has a company you exercised control over, the format you do the subject of the subject of the subject of the subject of the subject of the subject of the subject of the subject of the subject of the subject of the subject of any investigation.</li> <li>b. Are there any unsatisfield judgments, garatishments, or liens against you to be subject of the subject of any investigation.</li> <li>c. I have you save been indicided for, convicted of, or pled guilty or note context in the subject of any investigation.</li> <li>c. I have you save been indicided for, convicted of, or pled guilty or note context in the subject of any investigation.</li> <li>c. I have you save been indicided for, convicted of, or pled guilty or note context in the subject of any investigation.</li> <li>b. Are there any constraints to any linguistion or the subject of any investigation.</li> <li>b. Are possible explanation.</li> <li>b. Are possible of possible of the subject of any investigation.</li> <li>b. Are possible of possible of the subject of any investigation.</li> <li>b. Are possible of possible of the subject of any investigation.</li> <li>b. Are possible of possible of the subject of any investigation.</li> <li>b. Are possible of possible of the subject of any investigation.</li> <li>b. Are possible of possible of the possible of the possible.<td>naumer Initiated Complaint or proceeding?</td><td>nvoluntary bankruptcy petition?<br/>minor fraffic offense?</td><td>son than lack of sales?</td></li></ul> | naumer Initiated Complaint or proceeding?                                                                                        | nvoluntary bankruptcy petition?<br>minor fraffic offense?                                        | son than lack of sales? |
| <ul> <li>d. How you were been subjected to an issurance or investment related ColomPlane provide explanation.</li> <li>Plane provide explanation.</li> <li>d. Hose a homelong of rarety company denied, ever paid out on, or revolved a primarily company denied, ever paid out on, or revolved a primarily company denied, ever paid out on, or revolved a primarily company denied, ever paid out on, or revolved a primarily company denied, ever paid out on, or revolved a primarily company denied, ever paid out on, or revolved a primarily company denied, ever paid out on, or revolved a primarily company denied, ever paid out on, or revolved a primarily company for exercised control over, the primarily company in the primarily company you exercised control over, the primary of the primarily company you exercised control over, the primary of the primarily company you exercised control over, the primary of the primarily company in the primarily company you exercised control over, the primary of the primarily company in the primarily company you exercised control over, the primary of the primary of th</li></ul>                                                                                                    | naumer Initiated Complaint or proceeding?                                                                                        | nvoluntary bankruptcy patillon?<br>minor traffic offense?<br>Hed you to resign for any other rea | non than lack of sales? |
| <ul> <li>d. How you were been subjected to an issurance or investment related Color Present provide explanation.</li> <li>d. Hose a honorange or samely company denied, ever paid out on, or revolued a pain of the second second</li></ul>                                                                                                    | naumer Initiated Complaint or proceeding?                                                                                        | nvoluntary bankruptcy polition?<br>minor fraffic offense?<br>Ned you to resign for any other rea | son that lack of sales? |

|                                                                                                    |                                                                                                    |                                                                                                    | /                                                                             |
|----------------------------------------------------------------------------------------------------|----------------------------------------------------------------------------------------------------|----------------------------------------------------------------------------------------------------|-------------------------------------------------------------------------------|
|                                                                                                    | Anthem/Empire                                                                                                    |                                                                                                    |                                                                               |
| Vaniesha, your data has been successfully updated.                                                                                                    |                                                                                                    |                                                                                                    |                                                                               |
| To complete the form(s) required in the Anthem FMO package simply click the name of                                                                                                    | of any form with an <b>Incomplete</b> status.                                                                                                    |                                                                                                    |                                                                               |
| You can view, edit or print any form - by clicking its name.                                                                                                    |                                                                                                    |                                                                                                    |                                                                               |
| <ul> <li>In order to expedite the appointment process, please attach a copy of the check you will<br/>Anthem Blue Cross and Blue Shield</li> <li>Attn. Licensing and Credentialing Department</li> <li>P O Bio: 6087</li> <li>Indianapolis, Indiana 45206-5087</li> </ul>                                                                                                    | It be submitting for payment and mail physical check to the address listed                                                                                                    | below:                                                                                                    |                                                                               |
| You have attached 1 of the 1 required attachments for Anthem/Empire. Please click he                                                                                                    | ere to add (or view) attachments as necessary.                                                                                                    |                                                                                                    |                                                                               |
| Processing Stage                                                                                                    |                                                                                                    | Percentage Con                                                                                                    | nplete                                                                        |
| Complete forms and submit to proceed                                                                                                    | 0%                                                                                                    |                                                                                                    |                                                                               |
| - If you require assistance, please contact licensing and credentialing at (877)304-6470 $_{\rm Q}$ . Our ho                                                                                                    | ours of operation are 9:00AM to 4:30PM ET                                                                                                    |                                                                                                    |                                                                               |
| Anthem FMO package Forms                                                                                                    |                                                                                                    | Status                                                                                                    | Submitted                                                                     |
| FMO Leading Questions                                                                                                    | printable                                                                                                    | Complete                                                                                                    | No                                                                            |
| Business Practices Questions                                                                                                    | printable                                                                                                    | Complete                                                                                                    | No                                                                            |
| BAA 08-2018                                                                                                    | printable                                                                                                    | Incomplete                                                                                                    | No                                                                            |
| MAPD Addendum 06-2018                                                                                                    | printable                                                                                                    | Incomplete                                                                                                    | No                                                                            |
| For comments or que<br>Click on <b>Please click here to add</b><br>The user will be able to determin<br>ection. Example: You have atta<br>o proceed. The required docum<br><b>Leading Questions</b> and <b>Business</b>                                                                                                    | Return to ref Logon<br>actions please email us or contact our Help Desk at 000 6866 6279() (600<br>actions please email us or contact our Help Desk at 000 6866 6279() (600<br>actions of a contact our Help Desk at 000 6866 6279() (600<br>actions of a contact our Help Desk at 000 6866 6279() (600<br>actions please email us or contact our Help Desk at 000 6866 6279() (600<br>actions please email us or contact our Help Desk at 000 68666779() (600<br>actions please email us or contact our Help Desk at 000 6866779() (600<br>actions please email us or contact our Help Desk at 000 686779() (600<br>actions please email us or contact our Help Desk at 000 686779() (600<br>actions please email us or contact our Help Desk at 000 686779() (600<br>actions please email us or contact our Help Desk at 000 686779() (600<br>actions please email us or contact our Help Desk at 000 68779() (600<br>actions please email us or contact our Help Desk at 000 68779() (600<br>acti | an-800 pm EST).<br><b>necessary</b> .<br>ecessary based<br>idicate that 1 at:<br>id on the <b>respor</b>                                                                                   | on the verbiage<br>tachment is nec<br><b>ises</b> provided to                 |
| For comments or que<br>Click on <b>Please click here to add</b><br>The user will be able to determin<br>section. Example: You have atta<br>to proceed. The required docum<br>Leading Questions and Business                                                                                                    | Return to rinf Logon<br>estims please enal us or contact our Help Desk at 800-686-8279.4 (800<br>I (or view) attachments<br>ne if an attachment is n<br>ached 0 of 1. This will in<br>hents will populate base<br>of Practice Questions.                                                                                                    | an-800 pmEST).<br><b>necessary</b> based<br>adicate that 1 at:<br>ad on the <b>respor</b>                                                                                                  | on the verbiage<br>tachment is nec<br><b>ises</b> provided to                 |
| Click on Please click here to add<br>The user will be able to determin<br>section. Example: You have atta<br>to proceed. The required docum<br>Leading Questions and Business                                                                                                    | Return to rind Logon<br>estons please enail us or contact our Help Desk at 800-686-827% (* 600<br>I (or view) attachments<br>ne if an attachment is n<br>ached 0 of 1. This will in<br>hents will populate base<br><b>s Practice Questions</b> .                                                                                                    | am-800 pm EST).<br><b>a necessary</b> based<br>adicate that 1 at:<br>ad on the <b>respo</b> r                                                                                              | on the verbiage<br>tachment is nec<br><b>ises</b> provided to                 |
| Er comments or que<br>Click on Please click here to add<br>The user will be able to determine<br>section. Example: You have atta<br>to proceed. The required docume<br>Leading Questions and Business<br>I ME Lape                                                                                                    | Return to rinf Logon estions please enal us or contact our Help Desk at 800-686-827% ( 800 I (or view) attachments ne if an attachment is n ached 0 of 1. This will in nents will populate base s Practice Questions. Anthem/Empire kage - WELLPstandard simply click the name of any form with                                                                                                    | an-800 pm EST).<br><b>necessary</b> based<br>adicate that 1 at:<br>ad on the <b>respor</b>                                                                                                 | on the verbiage<br>tachment is nec<br><b>ises</b> provided to                 |
| Ev commento or que<br>Click on Please click here to add<br>The user will be able to determin<br>section. Example: You have atta<br>to proceed. The required docume<br>Leading Questions and Business<br>Market<br>• Vaniesha, to complete the form(s) required in the Anthem Standard Pac<br>• You can view, edit or print any form - by clicking its name.<br>• In order to expedite the appointment process, please attach a copy of the<br>Anthem Blue Cross and Blue Shield<br>Attric Lensing and Credentialing Department                                                                                                    | Return to rinf Logon estions please enal us or contact our Help Desk at 800-686-827% ( 1600 I (or view) attachments ne if an attachment is n ached 0 of 1. This will in nents will populate bases a Practice Questions. Anthem/Empire kage - WELLPstandard simply click the name of any form with check you will be submitting for payment and mail physical chec                                                                                                    | an - 800 pm EST).<br><b>a necessary</b> based<br>adicate that 1 at:<br>ad on the <b>respon</b><br>an incomplete status.<br>* to the address listed below:                                  | on the verbiage<br>tachment is nec<br><b>ises</b> provided to                 |
| Er comments or que<br>Click on Please click here to add<br>The user will be able to determin<br>section. Example: You have atta<br>to proceed. The required docum<br>Leading Questions and Business<br>WE Leading Questions and Business<br>• Vaniesha, to complete the form(s) required in the Anthem Standard Pac<br>• You can view, edit or print any form - by clicking its name.<br>• In order to expedite the appointment process, please attach a copy of the<br>Anthem Blue Cross and Blue Shield<br>Attributer Shield<br>Attributer Shield                                                                                                    | Return to rinf Logon estions please enail us or contact our Help Desk at 800-686-827% (200 I (or view) attachments ne if an attachment is n ached 0 of 1. This will in nents will populate base a Practice Questions.  Anthem/Empire kage - WELLPatandard simply click the name of any form with check you will be submitting for payment and mail physical chec                                                                                                    | an - 800 pm EST).<br><b>a necessary</b> based<br>adicate that 1 at:<br>ad on the <b>respor</b>                                                                                             | on the verbiage<br>tachment is nec<br><b>ises</b> provided to                 |
| Er comments or que<br>Click on Please click here to add<br>The user will be able to determin<br>section. Example: You have atta<br>to proceed. The required docume<br>Leading Questions and Business<br>ME Leading Questions and Business<br>ME Leading Constitution of the Anthem Standard Pace<br>• Vaniesha, lo complete the form(s) required in the Anthem Standard Pace<br>• You can view, edit or print any form - by clicking its name.<br>• In order to expedite the appointment process, plase attach a copy of the<br>Anthem Bus Cross and Bus Shald<br>Att: Ucensing and Credentialing Department<br>P O Box 687<br>Indianapols, Indiana 46206-6887<br>• You have attached 0 of the 1 required attachments for Anthem/Empire                                                                                                    | Return to rand Logon estions please email us or contact our Help Desk at 800-686-827% (600 I (or view) attachments ne if an attachment is n ached 0 of 1. This will in nents will populate base s Practice Questions. Anthem/Empire kage - WELLPstandard simply click the name of any form with check you will be submitting for payment and mail physical chece Please click here to add (or view) attachments as necessary.                                                                                                    | an - 800 pm EST).<br><b>a necessary</b> based<br>adicate that 1 at:<br>ad on the <b>respon</b><br>a <b>incomplet</b> status.<br>k to the address listed below:                             | on the verbiage<br>tachment is nec<br><b>ises</b> provided to                 |
| Ever top:<br>Click on Please click here to add<br>The user will be able to determine<br>section. Example: You have attact<br>to proceed. The required document<br><b>cading Questions</b> and <b>Business</b><br>• Vaniesha, to complete the form(s) required in the Anthem Standard Pace<br>• Vaniesha, to complete the form(s) required in the Anthem Standard Pace<br>• Vaniesha, to complete the form(s) required in the Anthem Standard Pace<br>• Vaniesha, to complete the form(s) required in the Anthem Standard Pace<br>• Vaniesha, to complete the form(s) required in the Anthem Standard Pace<br>• Vaniesha, to complete the form(s) required in the Anthem Standard Pace<br>• Vaniesha, to complete the form(s) required in the Anthem Standard Pace<br>• Vaniesha, to complete the appointment process, please attach a copy of the<br>Anthem Blue Cross and Blue Shield<br>Art: Leconing and Credentaling Department<br>PO Gor 6007<br>Indianapols, Indiana 46206-6087<br>• You have attached 0 of the 1 required attachments for Anthem/Empire                                                                                                    | Return to rind Logon estions please email us or contact our Help Desk at 800-686-827% (1600 I (or view) attachments ne if an attachment is n ached 0 of 1. This will in hents will populate bases a Practice Questions. Anthem/Empire kage - WELLPstandard simply click the name of any form with check you will be submitting for payment and mail physical chece Please click here to add (or view) attachments as necessary.                                                                                                    | an - 800 pm EST).<br><b>a necessary</b> based<br>adicate that 1 at:<br>ad on the <b>respon</b><br>an incomplete status.<br>k to the address listed below:                                  | on the verbiage<br>tachment is nec<br>nses provided to                        |
| Click on Please click here to add<br>The user will be able to determin<br>section. Example: You have atta<br>to proceed. The required docum<br>Leading Questions and Business<br>(adding Questions and Business<br>(adding Questions) and Business<br>(adding Questions) and Business<br>(adding Questions) and Business<br>(adding Questions) and Business<br>(adding Questions) and Business<br>(adding Questions) and Business<br>(adding Questions) and Business<br>(adding Questions) and Business<br>(adding Questions) and Business<br>(adding Questions) and Business<br>(adding Questions)<br>(adding Questions)<br>(adding Ques | Return to ruf Logon estions please email us or contact our Help Desk at 800-686-827% ( 1600 I (or view) attachments ne if an attachment is n ached 0 of 1. This will in nents will populate bases a Practice Questions. Anthem/Empire kage - WELLPstandard simply click the name of any form with check you will be submitting for payment and mail physical chec Please click here to add (or view) attachments as necessary. Ing Stage                                                                                                    | an - 800 pm EST).<br><b>a necessary</b> based<br>adicate that 1 at:<br>ad on the <b>respon</b><br>an <b>incomplete</b> status.<br>k to the address listed below:                           | on the verbiage<br>tachment is nec<br>nses provided to                        |
| Er comments or que<br>Click on Please click here to add<br>The user will be able to determine<br>section. Example: You have attact<br>to proceed. The required docume<br>Leading Questions and Business<br>WE Leading Questions and Business<br>Multicast<br>• Vaniesha, to complete the form(s) required in the Anthem Standard Pace<br>• You can view, edit or print any form - by clicking its name.<br>• In order to expedite the appointment process, please attach a copy of the<br>Anthe Licensing and Credentialing Department<br>P O Box 6087<br>Multicasting Accele-6087<br>• You have attached 0 of the 1 required attachments for Anthem/Empire<br>Procession<br>Procession<br>• Typour require assistance, please contact licensing and credentialing at (2073)48-44                                                                                                    | Return to rand Logon estions please email us or contact our Help Desk at 800-686-827% (600 I (or view) attachments ne if an attachment is n ached 0 of 1. This will in nents will populate base a Practice Questions. Anthem/Empire kage - WELLPstandard simply click the name of any form with check you will be submitting for payment and mail physical chec Please click here to add (or view) attachments as necessary. Ing Stage                                                                                                    | an - 800 pm EST).<br><b>c necessary</b><br>eccessary based<br>pdicate that 1 at:<br>ed on the <b>respor</b><br>an <b>incomplete</b> status.<br>It to the address listed below:<br><b>2</b> | on the verbiage<br>tachment is nec<br>nses provided to                        |
| Click on Please click here to add<br>The user will be able to determin<br>section. Example: You have attact<br>to proceed. The required docum<br>Leading Questions and Business<br>WE use<br>■ Valuesha, to complete the form(s) required in the Anthem Standard Pac<br>. No user view, edit or print any form - by clicking its name.<br>In order to expedite the appointment process, please attach a copy of the<br>Anthem Blue Cross and Blue Shield<br>Attacher Shield<br>Attacher Shield<br>Attacher Shield<br>Attacher Shield<br>. You have attached 0 of the 1 required attachments for Anthem/Empire<br>Processin<br>. You have attached 0 of the 1 required attachments for Anthem/Empire<br>Processin<br>. You have attached 0 of the 1 required attachments for Anthem/Empire<br>Processin<br>. You have attached 0 of the 1 required attachments for Anthem/Empire<br>. Processin<br>. You have attached 0 of the 1 required attachments for Anthem/Empire<br>. Processin<br>. You have attached 0 of the 1 required attachments for Anthem/Empire<br>. Processin<br>. You have attached 0 of the 1 required attachments for Anthem/Empire<br>. Processin<br>. You have attached 0 of the 1 required attachments for Anthem/Empire<br>. Processin<br>. You have attached 0 of the 1 required attachments for Anthem/Empire<br>. Processin<br>. You have attached 0 of the 1 required attachments for Anthem/Empire<br>. Processin<br>. Mathemy Standard Package -                                                                                                    | Return to rinf Logon estions please email us or contact our Help Desk at 800-686-827% (1600 I (or view) attachments ne if an attachment is n ached 0 of 1. This will in nents will populate bases a Practice Questions.  Anthem/Empire kage - WELLPstandard simply click the name of any form with check you will be submitting for payment and mail physical chec Please click here to add (or view) attachments as necessary.  I g Stage ITOL (). Our hours of operation are 9.00AM to 4.30PM ET WELLPstandard Forms                                                                                                    | an - 800 pm EST).<br><b>a necessary</b> based<br>adicate that 1 at:<br>ad on the <b>respon</b><br>an Incomplete status:<br>k to the address listed below:                                  | on the verbiage<br>tachment is nec<br>nses provided to<br>Percentage Complete |

FMO and MGA OPT-In

| Note: All attachm  | ents must be loaded as a PDF format.                                                                                                    |                                  |
|--------------------|----------------------------------------------------------------------------------------------------|----------------------------------|
|                    |                                                                                                    |                                  |
|                    |                                                                                                    | 97 M                             |
| MMF Logo           |                                                                                                    | Vanies<br>XXX-X                  |
|                    | <ul> <li>Vaneiseh, to send attachments to <i>Anthem</i>Empire, just trovers to the file then click the Add Attachment button. You can attach as many files as you'd like. The file sice limitation is 10MB.</li> <li>Please give each attachment a descriptive name. Click the Done button when finished.</li> <li>Click the Done button when finished.</li> </ul>                                                                                                    |                                  |
|                    | <ul> <li>If you would like to remove an existing attachment, check the Kemove box and click the Kemove button.</li> <li>Select a file to attach:</li> </ul>                                                                                                    |                                  |
|                    | J (Strategy and Planning) Browse<br>Provide a descriptive name:                                                                                                    |                                  |
|                    | Bland ×                                                                                                    |                                  |
|                    | No files have been stitched.                                                                                                    |                                  |
|                    | Return to rorms<br>For comments or questions please email us or contact our Help Desk at 800-686-6279.0 (8:00 am - 8:00 pm EST).                                                                                                    |                                  |
|                    | To view our Technical Support Center, please click here.                                                                                                    |                                  |
|                    |                                                                                                    |                                  |
|                    |                                                                                                    |                                  |
|                    |                                                                                                    |                                  |
|                    |                                                                                                    |                                  |
|                    |                                                                                                    |                                  |
| Once all applicabl | e documents have been attached, click <b>Done</b> to p                                                                                                    | roceed.                          |
| Once all applicabl | e documents have been attached, click <b>Done</b> to p                                                                                                    | roceed.                          |
| Once all applicabl | e documents have been attached, click <b>Done</b> to p                                                                                                    | roceed.                          |
| Once all applicabl | e documents have been attached, click <b>Done</b> to p                                                                                                    | roceed.                          |
| Once all applicabl | e documents have been attached, click <b>Done</b> to p                                                                                                    | roceed.                          |
| Once all applicabl | e documents have been attached, click <b>Done</b> to p                                                                                                    | roceed.<br>Vaniesha<br>XXX.XXX   |
| Once all applicabl | e documents have been attached, click <b>Done</b> to p <ul> <li>Vanesha, lo send attachments to <i>Anthem/Engire</i>, jist browse to the file then click the Add Attachment button. You can attach as many files as you'd like. The file size limitation is 10MB.</li> <li>Please give each attachment attachment accipitive name. Click the Done button when finished.</li> </ul>                                                                                                    | roceed.<br>Vaniesha<br>XOX.XX.9  |
| Once all applicabl | e documents have been attached, click <b>Done</b> to p <ul> <li>Venieshe, lo send attachments to <i>Anthem/Empire</i>, just browse to the file then click the Add Attachment button. You can attach as many files as you'd like. The file size limitation is 10MB.</li> <li>Please give ach attachment a descriptive name. Click the Done button when finished.</li> <li>Click the Done button when finished.</li> <li>House button when finished.</li> </ul>                                                                                                    | roceed.<br>Vaniesha<br>XXXX.3    |
| Once all applicabl | e documents have been attached, click Done to p  • Veneshe, to send attachments to <i>Anthem/Empire</i> , just browse to the file then click the Add Attachment button. You can attach as many files as you'd like. The file size limitation is 10MB.  • Please give each attachment a descriptive name. Click the Done button when finished. • Click the Done button when finished. • Click the Done button when finished. • Lick the Done button when finished.                                                                                                    | roceed.<br>Vaniesha<br>XXX-XX-9  |
| Once all applicabl | e documents have been attached, click Done to p  • Venieshe, lo send attachments to Anthem/Empire, just browse to the file then click the Add Attachment button. You can attach as many files as you'd like. The file size limitation is 10MB.  • Please give ach attachment a descriptive name. Click the Done button when finished.  • Click the Done button when finished.  • If you would like to remove an astiging attachment, check the Remove box and click the Remove button.  Select a file to attack:  Browse  Provide a descriptive name.                                                                                                    | roceed.<br>Vaniesha<br>XXX.XX.3  |
| Once all applicabl | e documents have been attached, click Done to p  • Vanisha, lo send attachments lo AnthemEmpire, just browse to the file then click the Add Attachment button. You can attach as many files as you'd like. The file size limitation is 10MB. • Please give each attachment a descriptive name. Click the Done button when finished. • Click the Done button when finished. • If you would like to remove an existing attachment, check the Remove box and click the Remove button. Select a file to attach: Browse Provide a descriptive name.                                                                                                    | roceed.<br>Vaniesha<br>XOX.XOX.4 |
| Once all applicabl | e documents have been attached, click Done to p<br>• Verieshe, to send attachmeris to Anthem/Empire, jist browse to the file then click the Add Attachment button. You can<br>attach as many files as you'd like. The file size limitation is fOMB.<br>• Rease give each attachment a descriptive name. Click the Done button when finished.<br>• Click the Done button when finished.<br>• Tyou would like to remove an existing attachment, check the Remove box and click the Remove button.<br>• Select a file to attach:<br>• Provide a descriptive name:<br>• Trovide a descriptive name:                                                                                                    | roceed.<br>Vaniesha<br>XOX.XX.9  |
| Once all applicabl | e documents have been attached, click Done to p<br>• Veniesha, lo send attachmenis to Anthem/Empire, just browse to the file then click the Add Attachment button. You can<br>attach as many files as you'd like. The file size limitation is 10MB.<br>• Please give each attachment a descriptive name. Click the Done button when finished.<br>• Click the Done button when finished.<br>• Click the Done button when finished.<br>• If you would like to renove an existing attachment, check the Remove box and click the Remove button.<br>Select a file to attach:<br>Browse<br>Provide a descriptive name:<br>Lotd Attachment<br>Your attachments will be automatically scanned for viruses.                                                                                                    | roceed.<br>Vaniesha<br>XXXXXX    |
| Once all applicabl | e documents have been attached, click Done to p<br>• Venesh, to send attachments to Anthem/Empire, just browse to the file then click the Add Attachment button. You can<br>attach as many files as you'd like. The file size limitation is 10MB.<br>• Please give each attachment a descriptive name. Click the Done button when finished.<br>• Click the Done button when finished.<br>• It you would like to remove an existing attachment, check the Remove boxt and click the Remove button.<br>Select a file to attach:<br>Browse.<br>Provide a descriptive name:<br>Lotd Attachment<br>Your attachments will be automatically scanned for viruses.                                                                                                    | roceed.<br>Vaniesha<br>XXX-XX-3  |
| Once all applicabl | e documents have been attached, click Done to p  • Vanisha, lo sea attachmenis to Anthem/Empire, jist browse to the file then click the Add Attachment button. You can attach as many files as you'd like. The file size limitation is 10MB.  • Please give each attachment a descriptive name. Click the Done button when finished. • Click the Done button when finished. • I'sou would like to renove an existing attachment, check the Remove box and click the Remove button. Select a file to attach: Browse Provide a descriptive name. Add Attachment Your attachments will be automatically scanned for viruses.  Attached File Descriptive Title Remove Blank                                                                                                    | roceed.<br>Vaniesha<br>XXXXXX    |
| Once all applicabl | e documents have been attached, click Done to p<br>• Vanesha, lo send attachments lo AnthenvEmpire, just browse to the file then click the Add Attachment button. You can<br>atta as mary files as you'd like. The file size imitation is 10MB.<br>• Please give each attachtment a descriptive name. Click the Done button when finished.<br>• Click the Done button when finished.<br>• Click the Done button when finished.<br>• Select a file to attach:<br>• Browse<br>Provide a descriptive name:<br>• Add Attachment<br>• Your attachments will be automatically scanned for viruses.<br>• Attached File<br>• Descriptive Title<br>• Remove<br>• Spelen BITS system Workflors 5, 29 gdf **<br>• Bana<br>• Concerered processional                                                                                                    | roceed.<br>Vanesha<br>XOX.XO.4   |
| Once all applicabl | e documents have been attached, click Done to p<br>• Vereshe, to send attachments to Anthern Empire, just browse to the file then click the Add Attachment button. You can<br>such as any rifes as you'd lite. The file size limitation is 10MB:<br>• Deserving each attachment a descriptive name. Click the Done button when finished.<br>• Click the Done button when finished.<br>• Click the Done button when finished.<br>• Sect a file to attach:                                                                                                    | roceed.<br>Vaniesha<br>XXXXXX3   |
| Once all applicabl | e documents have been attached, click Done to p<br>• Verieshe, to sea attachments to Anthem Empire, just rowse to the file then click the Add Attachment botton. You can<br>attach as many files as you'd like. The file size limitation is 10MB.<br>• Dease give each attachment a descriptive name. Click the Done button when finished.<br>• Click the Done button when finished.<br>• It you would like to renove an existing attachment, check the Remove box and click the Remove button.<br>• Sect a file to attach:<br>• Provide a descriptive name.<br>• Add Attachment<br>• Your attachments will be automatically sceaned for viruses.<br>• Mached File<br>• Remove<br>• Light Level BITS system Workfors 5.29 pdf **<br>• Dense Revolg Reatment awarg frem Battern<br>• Dense Revolg Reatment awarg frem Battern<br>• Dense Revolg Reatment awarg frem Battern<br>• Dense Revolg Reatment awarg frem Battern<br>• Dense Revolg Reatment awarg frem Battern<br>• Dense Revolg Reatment awarg frem Battern<br>• Dense Revolg Reatment awarg frem Battern<br>• Dense Revolg Reatment awarg frem Battern<br>• Dense Revolg Reatment awarg frem Battern<br>• Dense Revolg Reatment awarg frem Battern<br>• Dense Revolg Reatment awarg frem Battern                                                                                                    | roceed.<br>Vanienha<br>XXXXXXX   |
| Once all applicabl | e documents have been attached, click Done to p<br>• Vereise, to send attachments to AntherwEmprie, just browse to the fie then click the Add Attachment button. You can<br>acta as any files as you'd lite. The file size imitation is 10MB:<br>• Dese give each attachment a descriptive name. Click the Done button when finished.<br>• Click he Done button when finished!<br>• To us would lite to remove an existing attachment, check the Remove box and click the Remove button.<br>• Select a file to attach:<br>• Beit a file to attach:<br>• Beit a file to attach:<br>• Browse.<br>• Descriptive Title<br>• Descriptive Title | roceed.<br>Vaniesha<br>XXX.XX.3  |

FMO and MGA OPT-In

| 8 CI       | lick " <b>Return to Forms</b> " for the                                                                                      | e attachment to be ele                                                                                                    | ectronically sent to Anther                                           | n/Empire.                        |
|------------|----------------------------------------------------------------------------------------------------|----------------------------------------------------------------------------------------------------|-----------------------------------------------------------------------|----------------------------------|
|            |                                                                                                    |                                                                                                    |                                                                       |                                  |
| 2          | NoF Logo Vaniesha, your per Please return to yo Pending Attachme High Level BITS sy Return to F                              | nding attachment(s) will be electronically sent to Anthem/Empire on<br>our forms to perform the submission.<br>ent<br>ystem Workflow 5_29.pdf | ce you have submitted your forms.<br>Description<br>Blank             | Vaniesha Felton<br>xxxx.xxx.ess8 |
|            | For comm                                                                                                    | ents or questions please <u>email us</u> or contact our Help Desk at 800-4<br>To view our Technical Support Center, please cl                 | 886-8279 <sub>4</sub> 0 (8:00 am - 8:00 pm EST).<br>ick <u>here</u> . |                                  |
|            |                                                                                                    |                                                                                                    | k}                                                                    |                                  |
| 9 Se<br>de | elect the <b>State of Residence</b> ,<br>etermine the amount of the <i>i</i>                                                 | determine <b>Payment C</b><br>Appointment Fees.                                                                                               | Option and click Calculate                                            | Fees to                          |
|            | I ME Lope                                                                                                    |                                                                                                    | Vaniesha Felton<br>X004300-0006                                       |                                  |
|            | Please select from the following list the sta<br>Please Note: Your fees may change base<br>Please select State of Residence: | ale(s) and Line(s) of Authority, License Class, and/or Designation you<br>cd on the payment method selected.                                  | would like to be appointed.                                           |                                  |
|            | California<br>Accident and Heatth Agent<br>Georgia<br>Standard Appointment                                                   | Connecticut  Connecticut  Accident and Health or Sickness Kentucky  Health Select to also appoint Agency                                      | Requires to Calculate tess                                            |                                  |
|            | Maine                                                                                                    | New Hampshire Standard Appointment New York NY LOA Not Required                                                                               | Calculate Fees                                                        |                                  |
|            | Accident and Health                                                                                                    | Return to Logon Continue to Forms                                                                                                    | MEST), or visit our <u>Technical Deport Center</u> .                  |                                  |

FMO and MGA OPT-In

|                                   | C NMF Lopo                                                                                                    | Vaniesha Felton<br>XXX-XX-9QXX                                                                                                    |
|-----------------------------------|----------------------------------------------------------------------------------------------------|----------------------------------------------------------------------------------------------------|
|                                   | Please select from the following list the state(s) and Line(s) of Authority, License Class, and/or Designa                                                                                                    | tion you would like to be appointed.                                                                                                    |
|                                   | Please Note: Your fees may change based on the payment method selected.                                                                                                    |                                                                                                    |
|                                   | Please select State of Residence:                                                                                                    |                                                                                                    |
|                                   | California Connecticut California Connecticut Cacident and Health Agent Accident and Health or Sickness Georgia Kentuck Cacident and Appointment Health Cacident and Appointment Standard Appointment Standard Appointment Standard Appointment Nevada New York Health Nev Jork Chic                                                                                                    | Payment Options   Required to calculate free     Image: Calculate free     Image: Calculate Free                                                                                                    |
|                                   | Total Fees:<br>\$undefined                                                                                                    | Change Palasting                                                                                                    |
| Enter <b>Paym</b>                 | Return to Logon Continue to<br>For comments or questions please <u>enail us</u> or contact our Heb Diek at 2003-883-8279, <sup>1</sup> (0.00 A<br>ent details, Check boxes authorizing A<br>d agreeing to the Terms & Conditions.                                                                                                    | Forms<br>AI - 100 PM EST), or values Technical Support Conternance<br><b>pplicant Insight</b> to debit the card opping and click <b>Submit Payment</b> to proceed                                                                                                    |
| Enter <b>Paym</b><br>selected and | Return to Logon Continue to<br>For comments or questions please <u>email to</u> or contact sor Help Diek at 2000 488 427% () (0.00 Al-<br><b>ent details</b> , Check boxes <b>authorizing A</b><br>d <b>agreeing to the Terms &amp; Conditions</b> ,<br>- Account Select Account Type ()                                                                                                    | Forms<br>N-100 PM EST), or values Technol Support Conter<br><b>pplicant Insight</b> to debit the card opp<br>and click <b>Submit Payment</b> to proceed                                                                                                    |
| Enter <b>Paym</b><br>selected and | Return to Logon Continue to<br>Ter comments or questions plana and i.e. or contact our Help Deak at 800 486-4276, @ (8 0.0 A)<br>ent details, Check boxes authorizing A<br>d agreeing to the Terms & Conditions,<br>*Account Type<br>*Check                                                                                                    | Forms M-100 PRIST), or without Technical Support Center.                                                                                                    |
| Enter <b>Paym</b><br>selected and | Return to Logon       Continue to         For comments or questions please smalling, or contact our Help Date at 2000-807-827-82 (800.447       (800.447         ent details, Check boxes authorizing A       A         d agreeeing to the Terms & Conditions,       *         * Account Type *       *         * Other       *         * Nume or       *         * Nume or       *                                                                                                    | Competended Support Contend      Proms      A - 100 PM EST), or val our Technical Support Contend      proficant Insight to debit the card opti     and click Submit Payment to proceed                                                                                                    |
| Enter <b>Paym</b><br>selected and | Return to Logon       Continue to         Terrements or oversities places enailing, constant our Help Deak at 800-886-8276, @ (800.44)         enail details, Check boxes authorizing A<br>d agreeing to the Terms & Conditions,         * Account       Select Account Type<br>* Check<br>Number:         * Account       Vanischar Felton         * Account       Vanischar Felton         * Account       * Account         * Account       Vanischar Felton                                                                                                    | Forms M-100 PM EST), or vist our <u>Technical Support Conte</u> .                                                                                                    |
| Enter <b>Paym</b><br>selected and | Return to Logon       Continue to         Descriptions       Exercision of the contract out help. Deal at 800-885-827% (if 800 Absence)         ent details, Check boxes authorizing A<br>d agreeing to the Terms & Conditions,         * Account<br>Type<br>* Check<br>Number:         * Account<br>Type<br>* Check         * Name on<br>Account<br>Number:         * Name on<br>* Roome         * Roome         * Roome         * Roome         * Roome         * Roome         * Roome         * Roome         * Roome         * Roome         * Roome                                                                                                    | Competended      Competended      C |
| Enter <b>Paym</b><br>selected and | Return to Logon       Continue to         recomment or questions please email to, or contact our Help Date at 200 ABB-227%] of 000 AB       Check         ent details, Check boxes authorizing A       Check boxes authorizing C         d agreeeing to the Terms & Conditions,       Check         * Account       Select Account Type *         * Check       Number:         * Number:       * Number:         * Routing       Number:         * Counting       Yearing         * Number:       * Counting         * Number:       * Counting         * Number:       * Counting         * Yearing       * Counting                                                                                                    | Tempe sectors  Forms  M-100 PM EST), or vist our Technold Support Center.   pplicant Insight to debit the card opti and click Submit Payment to procees                                                                                                    |
| Enter <b>Paym</b><br>selected and | Return to Logon       Continue to         Description       Account         Select Account Type       Check         Number:       * Account         * Name on       * Account         * Name on       * Account         * Name on       * Account         * Name on       * Account         * Name on       * Account         * Name on       * Account         * Name on       * Account         * Name on       * Account         * Name on       * Account         * Name on       * Account         * Name on       * Account         * Verify       * Contactual on the contactual on the contac                                                                                                    |                                                                                                    |
| Enter <b>Paym</b><br>selected and | Return to Logon       Continue to         Decomments or constant our Yells: Deak at 800-884-827%, @ (800-484-827%, @ (800-484-8 | Tempe sectors  Forms  M-100 PM EST), or vist our <u>Technold Support Center</u> Pplicant Insight to debit the card opti and click Submit Payment to procees                                                                                                    |
| Enter <b>Paym</b><br>selected and |                                                                                                    |                                                                                                    |
| Enter <b>Paym</b><br>selected and |                                                                                                    |                                                                                                    |
| Enter <b>Paym</b><br>selected and |                                                                                                    |                                                                                                    |

| <b>n</b> |                                                                                                    |                                                                                                    |                                                                                                    | 1.1.1.1.1.1                                                               |                                                                                                    |                                                              |           |
|----------|----------------------------------------------------------------------------------------------------|----------------------------------------------------------------------------------------------------|----------------------------------------------------------------------------------------------------|---------------------------------------------------------------------------|----------------------------------------------------------------------------------------------------|--------------------------------------------------------------|-----------|
| 2        | Click Continue to Fo                                                                                                    | orms if alre                                                                                                    | eady appoint                                                                                                    | ed in the selec                                                           | ted state.                                                                                                    |                                                              |           |
|          |                                                                                                    |                                                                                                    |                                                                                                    |                                                                           |                                                                                                    |                                                              | ^         |
|          |                                                                                                    | * Routing<br>Number                                                                                                    | g                                                                                                    |                                                                           |                                                                                                    |                                                              |           |
|          |                                                                                                    | * Verify                                                                                                    | ý                                                                                                    |                                                                           |                                                                                                    |                                                              |           |
|          |                                                                                                    | Accoun<br>Number                                                                                                    | at                                                                                                    |                                                                           |                                                                                                    |                                                              |           |
|          |                                                                                                    | * Verify                                                                                                    | у [                                                                                                    |                                                                           |                                                                                                    |                                                              |           |
|          |                                                                                                    | Routing<br>Number                                                                                                    | g<br>r:                                                                                                    |                                                                           |                                                                                                    |                                                              |           |
|          |                                                                                                    | * Emai                                                                                                    | a Are you sure?                                                                                                    |                                                                           |                                                                                                    |                                                              |           |
|          |                                                                                                    | Address                                                                                                    |                                                                                                    |                                                                           |                                                                                                    |                                                              |           |
|          |                                                                                                    |                                                                                                    | Authorize / Payment has not b<br>appointed with Ant                                                                                                    | een completed. If not already<br>nem for the respective state(s), iced to | bank account for                                                                                                    |                                                              |           |
|          |                                                                                                    |                                                                                                    | Sundefined proceeding to Form<br>delay your appoint<br>received                                                                                                    | is without making payment may<br>nent until payment has been              |                                                                                                    |                                                              |           |
|          |                                                                                                    |                                                                                                    |                                                                                                    |                                                                           |                                                                                                    |                                                              |           |
|          |                                                                                                    |                                                                                                    | Ai-NoMorel                                                                                                    | Screen Continue to Forms                                                  |                                                                                                    |                                                              |           |
|          |                                                                                                    |                                                                                                    |                                                                                                    |                                                                           |                                                                                                    |                                                              |           |
|          |                                                                                                    |                                                                                                    |                                                                                                    | Submit Payment                                                            |                                                                                                    | N                                                            |           |
|          |                                                                                                    |                                                                                                    | Return to Lon                                                                                                    | on Continue to Forms                                                      |                                                                                                    | w                                                            |           |
|          |                                                                                                    |                                                                                                    |                                                                                                    |                                                                           |                                                                                                    |                                                              |           |
|          |                                                                                                    | For comments or ou                                                                                                    | Jestions please email us, or contact our Help D                                                                                                    | esk at 800-686-8279+ <sup>3</sup> (8:00 AM - 8:00 PM EST), or vis         | isit our Technical Support Center.                                                                                                    |                                                              |           |
|          |                                                                                                    |                                                                                                    |                                                                                                    |                                                                           |                                                                                                    |                                                              | ~         |
|          |                                                                                                    |                                                                                                    |                                                                                                    |                                                                           |                                                                                                    |                                                              |           |
|          |                                                                                                    | displayInventory.jsp?subjectAre                                                                                                    | eald=40110&subjectAreaName=An<br>eforms                                                                                                    | hem FMO package •                                                         | and C Search                                                                                                    | ් –<br>වේ කි කි                                              | ×<br>89 9 |
|          | Agent Sardy      Agent Sardy     Agent Sardy     Agent Sa | display/inventory jsp?subjectArr<br>f nomon<br>ls = @ = D @ D<br>orm(s), of the Anthem FMO pack<br>e form(s), cick the Submit Form:<br>g its name.<br>Heleses attach a copy of the check                                                          | eald=401108subjectAreaName=An<br>eforms                                                                                                    | hem FMO package                                                           | a d ∫ Search                                                                                                    | _ ៨<br>៌ ជំ                                                  | × 😳       |
|          | Agent Sarchy      Agent Sarchy     Agent Sarchy      | display/inventory jsp?subjectArr<br>for nomon<br>ls = • • • • • • • • • • • • • • • • • •                                                                                                    | eald=401108subjectAreaName=An<br>eforms                                                                                                    | hem FMO package                                                           | a C Search                                                                                                    | <br>6 ជំ                                                     | × 😳       |
|          | Agent Sarch     Market Agent Agent Agent Agent Agent Agent     Agent Sarch     Agent Sarch     Agent Sarc | display/inventory jsp?subjectArr<br>for nomon<br>star • • • • • • • • • • • • • • • • • • •                                                                                                    | eald=401108subjectAreaName=An<br>eforms in the form in the form in the form in the form of this page, re<br>are shorten at the bottom of this page, re<br>a volume of the submitting for payment ar<br>a click here to add (or view) attachmen                                                                                                    | hem FMO package                                                           | a d Search                                                                                                    | <br>© ជំ                                                     | ×         |
|          | Agent Sarch     Market Agent Agent Sarch     Agent Sarch     Agent Sarch  | display/inventory jsp?subjectArr<br>form(s) in the Anthem FMO pack<br>orm(s) in the Anthem FMO pack<br>form(s), cick the "Submit Form:<br>g is name.<br>Jelease attach a copy of the check<br>ents for Anthem/Empire. Please<br>Processing Sta    | eald=401108subjectAreaName=An<br>eforms in the interval of the page, re<br>age.<br>as button at the bottom of this page, re<br>a vou will be submitting for payment ar<br>a click here to add (or view) attachmen<br>age                                                                                                    | hem FMO package                                                           | elow:                                                                                                    | — व<br>₽ - ि ऌ छे<br>centage Complete                        | × ©       |
|          | <ul> <li>Reflection ZFE</li> <li>Reflection ZFE</li> <li>Agent Search</li> <li>Y = S</li> <li>Y = Reflection ZFE</li> <li>Agent Search</li> <li>Y = S</li> <li>Y = Reflection ZFE</li> <li>Vaniesha, you've completed all the Required fit</li> <li>Your can view, edit or print any form - by clicking</li> <li>In order to exaple the appointment process, p.</li> <li>Atticture and Credentialing Department</li> <li>P O Go 6007</li> <li>Indianapolis, Indiana 46206-6007</li> <li>You have attached 1 of the 1 required attachming</li> </ul>                                                                                                    | display/inventory jsp?subjectArr<br>form(s) in the Anthem FMO pack<br>orm(s) in the Anthem FMO pack<br>to form(s), cick the Submit Form:<br>g its name.<br>Jelease attach a copy of the check<br>ents for Anthem/Empire. Please<br>Processing Sta | eald=401108subjectAreaName=An<br>eforms in the form in the form of this page, re<br>are solution at the bottom of this page, re<br>solution at the bottom of this page, re<br>a click here to add (or view) attachment<br>age                                                                                                    | hem FMO package                                                           | C Search                                                                                                    | ि ि छे                                                       |           |
|          | Agent Sarch Variansight.net/romordforms/     Reflection ZFE     Agent Sarch     You Reflection ZFE     Agent Sarch     You can view, edit or print any form - by clokin     You can view, edit or print any form - by clokin     You can view, edit or print any form - by clokin     You can view, edit or print any form - by clokin     You can view, edit or print any form - by clokin     You can view, edit or print any form - by clokin     You can view, edit or print any form - by clokin     You can view, edit or print any form - by clokin     You can view, edit or print any form - by clokin     You can view, edit or print any form - by clokin     You can view, edit or print any form - by clokin     You have attached 1 of the 1 required attachen     You have attached 1 of the 1 required attachen     You require assistance, please contact licensing and c                                                                                                    | display/inventory jsp?subjectArr                                                                                                    | eald=401108subjectAreaName=An<br>eforms in the form in the page, re<br>as button at the bottom of this page, re<br>a button at the bottom of this page, re<br>a click here to add (or view) attachment<br>age                                                                                                    | hem FMO package                                                           | C Search                                                                                                    | − ਰ<br>                                                      |           |
|          | Agent Sarch     Market Agent Sarch     Agent Sarch     Ag | display/inventory jsp?subjectArr                                                                                                    | eald=401108subjectAreaName=An<br>eforms in the form in the page, re-<br>er button at the bottom of this page, re-<br>er button at the bottom of this page.                                                                                                    | hem FMO package                                                           | C Search                                                                                                    | – சே<br>இ ல்<br>                                             |           |
|          | Constraints of the second second | display/inventory jsp?subjectArr                                                                                                    | eald=401108subjectAreaName=An<br>eforms                                                                                                    | hem FMO package                                                           | elow:       Status       Complete                                                                                                    | − ී<br>ව ැ<br>ව ැ<br><br>centage Complete<br>Submitted<br>No |           |
|          | Constructions     Construction     Construction      | display/inventory jsp?subjectArr                                                                                                    | eald=401108subjectAreaName=Ant<br>eforms                                                                                                    | hem FMO package                                                           | Complete Complete Co  | - G<br>P - G<br>A →<br>Submitted<br>No<br>No                 |           |
|          | Comparison of the second second  | display/inventory jsp?subjectArr                                                                                                    | eald=401108subjectAreaName=Ant<br>eforms                                                                                                    | hem FMO package                                                           | elow:           Status         Complete           Complete         Complete                                                                                                    | - G<br>P → G<br>A →<br>Submitted<br>No<br>No<br>No<br>No     |           |
|          | Constraints of the second second | display/inventory jsp?subjectArr                                                                                                    | eald=401108subjectAreaName=Ant<br>eforms                                                                                                    | hem FMO package                                                           | elow:           Status         Complete           Complete         Complete                                                                                                    | - G<br>P - G<br>G ☆<br>Submitted<br>No<br>No<br>No<br>No     |           |
|          | Anthen     Moderations     Moderations    | display/inventory jsp?subjectArr                                                                                                    | eald=401108subjectAreaName=Ant<br>eforms                                                                                                    | hem FMO package                                                           | elow:       Status       Complete       Complete       Complete       Complete                                                                                                    | - 0<br>P - 0 ☆ *                                             |           |
|          | Anthen     Moderadam 06-2018     Hype//ust_ainsight.net/nomoreforms/     Reflection ZFE     Agent Search     Agent Search     Agent Search     You Reflection ZFE     Agent Search     You can view, edit or print any form - by clokin     You can view, edit or print any form - by clokin     You have attached 1 of the 1 required attachme     Po Caeding Questions     Business Practices Questions     BAA 08-2010     MAPD Addendum 06-2018                                                                                                    | display/inventory jsp?subjectArr                                                                                                    | eald=401108subjectAreaName=Ant<br>eforms                                                                                                    | hem FMO package                                                           | Complete Complete Co  | - 0<br>P → 0 ☆ +                                             |           |
|          | Anthen     Consistence     Constant and Sections     Constant and Sections     Constant and | display/inventory jsp?subjectArr                                                                                                    | eald=401108:subjectAreaName=An<br>eforms  implement in the online of the page, re-<br>age.  age is button at the bottom of this page, re-<br>is you will be submitting for payment ar<br>age  click here to add (or view) attachment<br>age  . Our hours of operation are 9.00AM to<br>be online of the page of the page | hem FMO package                                                           | elow:  Status Complete Complete Complete Complete Software Complete Complete Software Complete Complete Software Softwar | - 0 ☆                                                        |           |
|          | Anthen     Consistence     Constant Package     Constant Package    | display/inventory jsp?subjectArr                                                                                                    | eald=401108:subjectAreaName=An<br>eforms  implement in the online of this page, re-<br>rage.  age  s you will be submitting for payment an  c click here to add (or view) attachmen  age  Our hours of operation are 9.00AM in  implement  s or questions please email us or com To view our Technical                                                                                                    | hem FMO package                                                           | elow: Status Complete Complete Complete Complete Status Status Complete Complete Status Status Statu | - 0 ☆                                                        |           |

| 14 En                  | ter <b>Password</b> to digitally sign the completed documents and click <b>Subm</b> i                                                                                                    | t Forms.                        |
|------------------------|----------------------------------------------------------------------------------------------------|---------------------------------|
|                        |                                                                                                    |                                 |
| Ø ,                    | NUE Logo                                                                                                    | Felton, Vaniesha<br>XXX-XX-9558 |
|                        | Vaniesha, please re-enter your password - you are also confirming that you have provided true and correct information, to the best of your knowledge and that you agree to abide by the provisions of the Disclosure to Const<br>Your Password:  I Do Not Agree Return to Forms Digital Signature Policy For comments or questions please gamail us or contact our Help Desk at 800-686-827% (8:00 am - 8:00 pm EST). To view our Technical Support Center, please click bare. | Submit Forms                    |
| 15 Co                  | nfirm all steps have been completed and click <b>Submit Forms</b> .                                                                                                    |                                 |
| C Re                   |                                                                                                    | × ₪ -<br>● © ☆ ⋒ - Q            |
| <b>Z</b> ×             | MF Logo                                                                                                    | Felton, Vaniesha<br>XXX-XX-9558 |
|                        | Anthem/Empire                                                                                                    |                                 |
| ענ<br>די<br>אין<br>אין | aniesha, review the information below and click the "Submit" button at the bottom of this page.<br>here is 1 attachment for submission.<br>our information will be delivered to this location:<br>Anthem FMD package Forms<br>MAPD Addendum 06-2018 Requ                                                                                                    | red                             |
|                        | BAA 08-2016 Requ<br>FMO Leading Questions Requ<br>Business Practices Questions Requ<br>Return to Forms Subant Forms                                                                                                    | ired                            |
|                        | For comments or questions please <u>email us</u> or contact our Help Desk at 800-686-8278 <sub>4</sub> () (8.00 am - 8.00 pm EST).<br>To view our Technical Support Center, please click <u>here</u> .                                                                                                    | C <sub>2</sub>                  |
|                        |                                                                                                    | € 75% ▼ _1                      |

| https://uat.a                                                                                                    | ainsight.net/nomoreforms/displayInventory.jsp?submitted="                                                                                                    | (&processId=3249395                                                                                                    |                   | ✓ 🚔 🖒 Search                                          | - ۵                            | ] 份 ☆ 總       |
|----------------------------------------------------------------------------------------------------|----------------------------------------------------------------------------------------------------|----------------------------------------------------------------------------------------------------|-------------------|-------------------------------------------------------|--------------------------------|---------------|
| Reflection ZFE                                                                                                    | 🖬 Agent Search 🥔 nomorefo                                                                                                    | orms 🥔 nomoreforms                                                                                                    | ×                 |                                                       |                                |               |
| 🙆 • 🖻 • 🖻 🖶                                                                                                    | 🔻 Page 🕶 Safety 🕶 Tools 🕶 🔞 🖛 🥨 🍈 🌇                                                                                                    |                                                                                                    |                   |                                                       |                                |               |
|                                                                                                    |                                                                                                    |                                                                                                    |                   |                                                       |                                |               |
|                                                                                                    |                                                                                                    |                                                                                                    |                   |                                                       |                                |               |
| NMF Logo                                                                                                    |                                                                                                    |                                                                                                    |                   |                                                       |                                | Felton, Vanie |
|                                                                                                    |                                                                                                    |                                                                                                    |                   |                                                       |                                | XXX-XX-9558   |
|                                                                                                    |                                                                                                    |                                                                                                    |                   |                                                       |                                |               |
|                                                                                                    |                                                                                                    |                                                                                                    |                   |                                                       |                                |               |
|                                                                                                    |                                                                                                    | Anthem/Empire                                                                                                    |                   |                                                       |                                |               |
|                                                                                                    |                                                                                                    | Anthem/Empire                                                                                                    |                   |                                                       |                                |               |
|                                                                                                    |                                                                                                    | Anthem/Empire                                                                                                    | mber: 3249395 *** |                                                       |                                |               |
| Vaniesha, your fo     Xau ana ulow, odi                                                                                                    | rm(s) have been successfully submitted to Anthem/Empire.                                                                                                    | Anthem/Empire                                                                                                    | mber: 3249395 *** |                                                       |                                |               |
| Vaniesha, your fo     You can view, edi                                                                                                    | rm(s) have been successfully submitted to Anthem/Empire.<br>or print any form - by cicking its name.                                                                                                    | Anthem/Empire                                                                                                    | mber: 3249395 *** |                                                       |                                |               |
| Vaniesha, your fo     You can view, edi     There is 1 attachn                                                                                                    | rm(s) have been successfully submitted to Anthem/Empire.<br>for print any form - by clicking its name.<br>sent for Anthem/Empire. <u>Please click here to add (or view) atta</u>                                                                                                    | Anthen/Empire                                                                                                    | mber: 3249395 *** |                                                       |                                |               |
| Vaniesha, your fo     You can view, edi     There is 1 attachn                                                                                                    | m(s) have been successfully submitted to Anthem/Empire.<br>for print any form - by clicking its name.<br>ent for Anthem/Empire Please click here to add (or view) atta<br>Processing Stage                                                                                                    | Anthen/Empire                                                                                                    | mber: 3249395 *** | Percentage Complete                                   |                                |               |
| Vaniesha, your fo     You can view, edi     There is 1 attachn     Up line Processing                                                                                                    | rm(s) have been successfully submitted to Anthem/Empire.<br>for print any form - by cloking its name.<br>ent for Anthem/Empire <u>Please clok here to add (or view) atta</u><br>Processing Stage                                                                                                    | Anthen/Empire  ** Submission Confirmation No chments as necessary,  0%                                                           | mber: 3249395 *** | Percentage Complete                                   |                                |               |
| Vaniesha, your fo     Vou can view, edi     There is 1 attachn     Up line Processing     If you require assistance, p                                                                    | rm(s) have been successfully submitted to Anthem/Empire.<br>to print any form - by clocking its name.<br>ent for Anthem/Empire <u>Pisase click here to add (or view) atta</u><br><u>Processing Stage</u><br>lease contact licensing and credentialing at (877)304-8470 <sub>v</sub> <sup>10</sup> .                                         | Anthen/Empire Anthen/Empire as Submission Confirmation N chements as necessary, 0% wr hours of operation are 9.00AM to 4.30PM ET | mber: 3249395 *** | Percentage Complete                                   |                                |               |
| Vaniesha, your fo     Vou can view, edi     There is 1 attachn     Up line Processing     If you require assistance, p                                                                    | rm(s) have been successfully submitted to Anthem/Empire.<br>to print any form - by cicking its name.<br>ent for Anthem/Empire <u>Pisase click here to add (or view) atta</u><br><u>Processing Stage</u><br>lease contact licensing and credentialing at (877)304-8470 <sub>6</sub> °. O<br>Anthem FMO package Forms                         | Anthen/Empire                                                                                                    | mber: 1249395 *** | Percentage Complete                                   | Submitted                      | _             |
| Vaniesha, your fo     Vou can view, edi     There is 1 attachn     Up line Processing     If you require assistance, p     FMO Leading Question                                           | m(s) have been successfully submitted to Anthem/Empire.<br>or print any form - by clicking in name.<br>ent for Anthem/Empire - <u>Please click here to add (or view) atta</u><br>Processing Stage<br>lease contact licensing and credentilating at (077)304-6470 <sub>4</sub> °. O<br>Anthem FMO package Forms                              | Anthen/Empire                                                                                                    | mber: 3249395 **  | Percentage Complete<br>Status<br>Complete             | Submitted<br>Yes               | _             |
| Vaniesha, your fo     You can view, edi     There is 1 attachn     Up line Processing     If you require assistance, p     FMO Leading Question     Business Practices Qr                 | m(s) have been successfully submitted to Anthem/Empire.<br>for print any form - by clicking its name.<br>ment for Anthem/Empire. <u>Phases click here to add (or view) atta</u><br>Processing Stage<br>lease contact licensing and credentialing at (377)304.6470 <sub>v</sub> <sup>21</sup> . O<br>Anthem FMO package Forms<br>assessments | Anthen/Empire                                                                                                    | mber: 3249395 **  | Percentage Complete<br>Status<br>Complete<br>Complete | Submitted<br>Ves<br>Ves        |               |
| Vaniesha, your fo     You can view, edi     There is 1 attache     Up line Processing     If you require assistance, p     FMO Leading Question     Business Practices Qu     BAA 06-2015 | rm(s) have been successfully submitted to Anthem/Empire.<br>for print any form - by clicking in anne.<br>nent for Anthem/Empire. <u>Phase click here to add (or view) atta</u><br>Processing Stage<br>Lease contact licensing and credentialing at (177)304-6470,0°. O<br>Anthem FMO package Forms<br>tas<br>Leaselions                     | Anthen/Empire                                                                                                    | mber: 3249395 **  | Percentage Complete Status Complete Complete Complete | Submitted<br>Yes<br>Yes<br>Yes |               |

## Resources

• Contact Licensing & Credentialing by email at <u>anthem.brokers@anthem.com</u> or by phone at <1-877-304-6470> with any questions

## Approver/Reviewer

| Version | Date          | Author                                  | Description       |
|---------|---------------|-----------------------------------------|-------------------|
| 1.0     | 6/23/2019     | Vaniesha Felton/Nicole<br>Chiaravalloti | Document creation |
|         | Click here to |                                         |                   |
|         | enter a date. |                                         |                   |